# CREATING A MYICLUBonline ACCOUNT

#### In your browser, go to: www.myiclubonline.com/

Register

Create Account

Link Agreement

First Name

Last Name

Zip/Postal Code

Agreement Number

**Retrieve Agreement Number** 

| IVIC     | sinder Sign in                        |
|----------|---------------------------------------|
| Username |                                       |
|          |                                       |
| Password |                                       |
| 🗌 Rememi | ber Me                                |
|          | Sign III                              |
| Torgot   | my <u>username</u> or <u>password</u> |
|          | New member?                           |
|          | Register                              |

\*To register, put in your Agreement # (do not include dashes), First name, Last name and Zip Code associated with your HGC profile.

| *Click | "Con | tinue" |
|--------|------|--------|
|        | _    |        |

|                    | Register            |          |
|--------------------|---------------------|----------|
| 1<br>ink Agreement | 2<br>Create Account | Complete |
| greement Nun       | nber                |          |
| etrieve Agreen     | nent Number         |          |

#### Retrieve Agreement Number

Enter your email address below and click the "Submit" button. We will send your agreement number to you.

| I'm not a robot | reCAPTCHA<br>Privacy - Terms |  |
|-----------------|------------------------------|--|
|-----------------|------------------------------|--|

If you forgot your agreement #, click on "Retrieve Agreement Number", fill in your email address, and click "Submit"

Your privacy is important to us We do not rent or sell your personal information to third parties. To learn more, read our <u>privacy policy</u>

Check your email for the agreement #.

## CREATING A MYiCLUBonline ACCOUNT

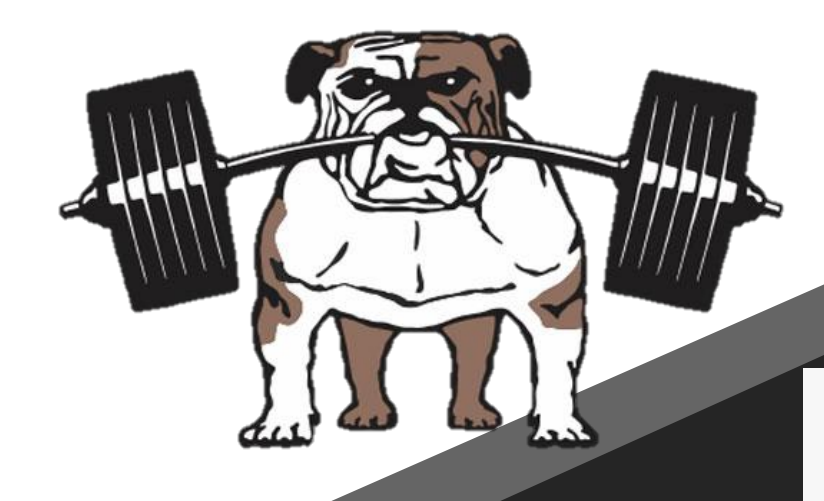

Fill in your email address, as well as your desired username and password.

Click "Register"

You should now be set to use your MiCO account.

\*Note: if you have an expired or cancelled membership, you would be able to still use it!

|                     | Register            |          |
|---------------------|---------------------|----------|
| 1<br>Link Agreement | 2<br>Create Account | Complete |
| Email Address       |                     |          |
| Re-enter Email      | Address             |          |
| Create your use     | ername              |          |
| Create your pas     | ssword              |          |
| Re-enter your p     | password            |          |
|                     |                     |          |
|                     | Pegister            |          |

## HAMPTONS GYM CORP: HOW-TO GUIDE

#### LOGIN TO YOUR MiCO ACCOUNT

| Member Sign In                                 |
|------------------------------------------------|
| Username                                       |
| Password                                       |
| 🗌 Remember Me                                  |
| Sign In                                        |
| l forgot my <u>username</u> or <u>password</u> |

In your browser, go to: www.myiclubonline.com/
Login with your credentials;
Click "SIGN IN"

## **MANAGING YOUR ACCOUNT**

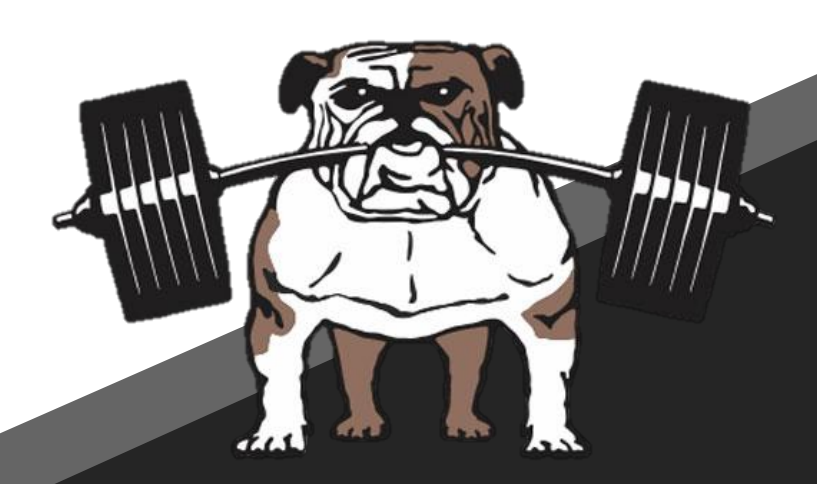

#### Click on" MY ACCOUNT"

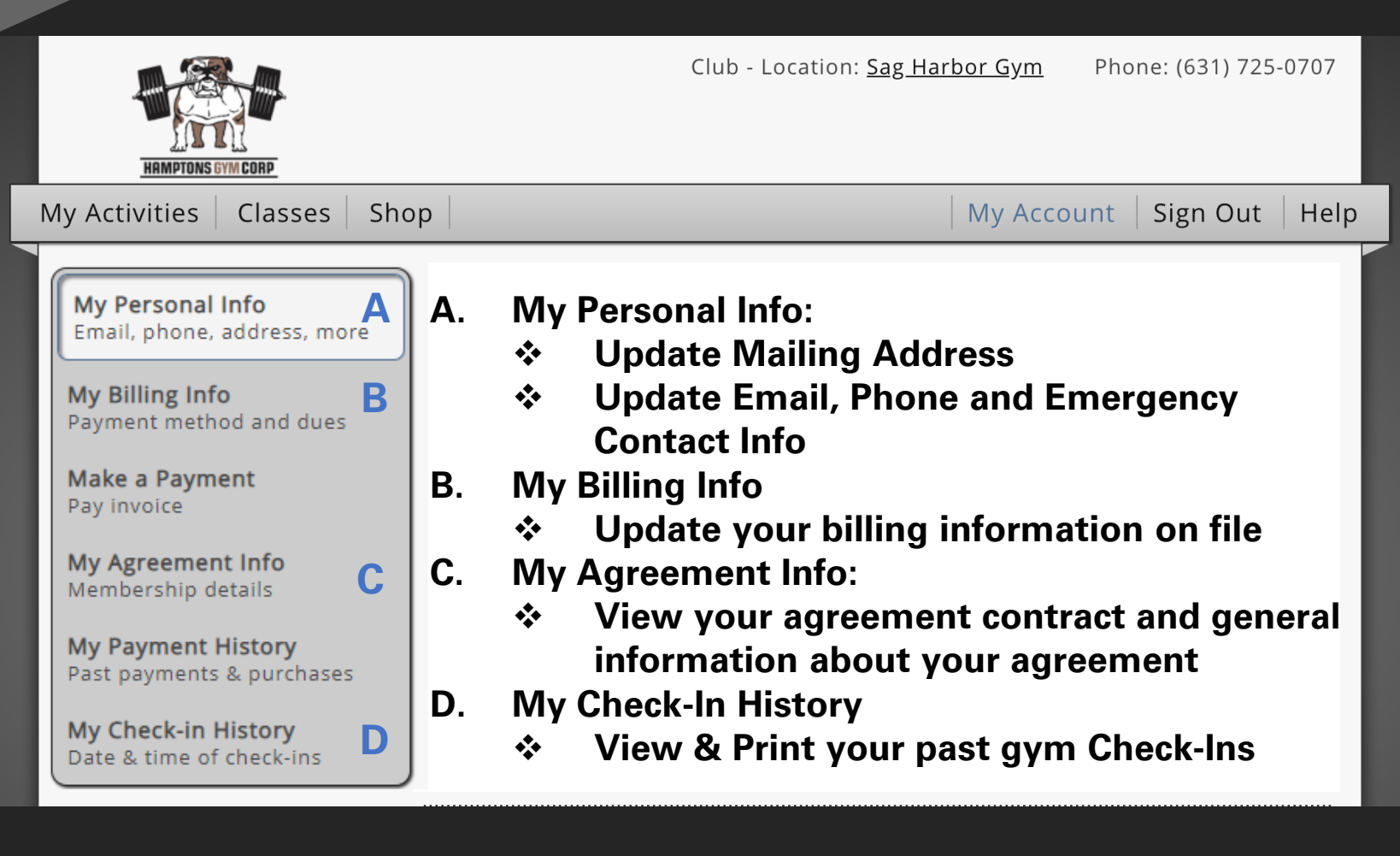